# **Setting up Notifications**

# Click on expenses, then Manage expenses

| Financial Edge NXT x +                                                                                                    | - 0 ×            |
|----------------------------------------------------------------------------------------------------|------------------|
| 🗧 🔶 C 🥼 ferxt.blackbaud.com/home?svcid=ferxt&envid=p-HxIMs0CiQkyRipELFYYUg&tenantid=5ec78e4b-2e16-4c7e-a510-67ac0b704bd8                                                                                                    | ☆ 🕒 :            |
| 🛗 Apps 📀 Blackbaud - Sign in 🔣 Regions OnePass 🏟 Office of the KSU F 轔 Campus Intranet 📙 Campus Directory 🏦 USG Faculty and St 🗅 Optum 🔲 Formstack 🔲 Charge Back Form 💿 Raiser's Edge NXT                                                                                                   | » 🔠 Reading list |
| Financial Edge NXT Home General ledger 👻 Expenses 👻 Payables 👻 Treasury 👻 Reporting Analysis 👻 Control panel 👻 🛢                                                                                                    | 😐 🕐              |
| Manage expenses       Welcome to Financial Edge NXT!                                                                                                    | rsity Foundation |
| The Financial Post         Resource 09/02/2021         The latest Financial Edge NXT news on everything from current projects and initiatives to release information and much more!                                                                                                    |                  |
| New Blackbaud Marketplace applications for Financial Edge NXT<br>Blackbaud Marketplace 09/02/2021<br>This month we have two new apps to spotlight Accounts Payable Approvals Processing by EzeScan and SmartPO by Medprocure.                                                               |                  |
| Blackbaud University Training<br>Training 09/02/2021<br>View the Blackbaud University training options available for Financial Edge NXT web view.                                                                                                    |                  |
| The Financial Post         Resource       08/05/2021         The latest Financial Edge NXT news on everything from current projects and initiatives to release information and much more!         https://tenxtblackbaud.com/expenses/workcenter/avcid=femtBeenvid=p-HolMs0C/QkyRip/ELFYVUg | ······           |

### Under My settings click Edit

| Financial Edge NXT × +                                                                                    |                                                                                              | o – o ×            |
|----------------------------------------------------------------------------------------------------|----------------------------------------------------------------------------------------------|--------------------|
| $\leftarrow \  \   \rightarrow \  \  C  \  \   \   \   \   \   \$                                         |                                                                                              | ☆ <b>L</b> :       |
| 🛄 Apps 💿 Blackbaud - Sign in 🔗 Regions OnePass 🏟 Office of the KSU F 🗱 Campus Intranet 📔 Campus Directory | 🏦 USG Faculty and St 🔿 Optum 📘 Formstack 📘 Charge Back Form 💿 Raiser's Edge NXT              | » 🛛 🔠 Reading list |
| ■ Financial Edge NXT Home General ledger ▼ Expenses ▼ Payables ▼ Treasury ▼                               | <ul> <li>Reporting Analysis          <ul> <li>Control panel</li> <li></li> </ul> </li> </ul> | 3 🕒 📀              |
| My credit card transactions                                                                               | My invoice requests                                                                          | ~ =                |
| ▲ 2 Open charges and credits                                                                              | New request                                                                                  |                    |
| 25 Submitted charges                                                                                      | A 3 Open                                                                                     |                    |
| 0 Rejected charges                                                                                        | 135 Approved                                                                                 |                    |
| Work with my charges                                                                                      | A 2 Rejected                                                                                 |                    |
|                                                                                                    | Work with my invoice requests                                                                |                    |
| My approvals                                                                                              |                                                                                              |                    |
| 0 Pending charges                                                                                         | My settings                                                                                  | ~ Ⅲ                |
| ▲ 48 Pending requests                                                                                     | Edit                                                                                         |                    |
|                                                                                                    | Email Iharr187@kennesaw.edu                                                                  |                    |
|                                                                                                    | Invoice request notifications Rejected Instantly<br>Requires my approval Instantly           |                    |
|                                                                                                    | Credit card notifications Rejected Instantly                                                 |                    |
|                                                                                                    | Out of office forwarding Disabled                                                            |                    |
|                                                                                                    |                                                                                              |                    |
|                                                                                                    |                                                                                              |                    |
|                                                                                                    |                                                                                              |                    |

# Enter your email address at the top of the page

| Financial Edge NXT                           | × +                                              |                           |                                       |             |                              | 0                 | -  | ٥     | ×          |
|----------------------------------------------|--------------------------------------------------|---------------------------|---------------------------------------|-------------|------------------------------|-------------------|----|-------|------------|
| $\leftrightarrow$ $\rightarrow$ C $$ fenxt.b | lackbaud.com/expenses/workcenter?tenantid=5ec78  | 3e4b-2e16-4c7e-a510-67ac  | :0b704bd8                             |             |                              |                   |    | ☆ (   |            |
| 🔢 Apps 🛛 📵 Blackbaud - Si                    | gn in  🚷 Regions OnePass 🤹 Office of the KSU F 🚦 | 🗱 Campus Intranet 🛛 📔 Car | mpus Directory   🏦 USG Faculty and St | 🗅 Optum 📘 F | Formstack 🔲 Charge Back Form | Baiser's Edge NXT | >> | 🗄 Rea | iding list |
| My settings                                  |                                                  |                           |                                       |             |                              |                   |    | 0     | ×          |
| Email *                                      |                                                  |                           |                                       |             |                              |                   |    |       | - 1        |
| xxxxxx@kennesaw.edu                          |                                                  |                           |                                       |             |                              |                   |    |       | - 1        |
| Default approval rule                        |                                                  |                           |                                       |             |                              |                   |    |       | - 1        |
|                                              | ~                                                |                           |                                       |             |                              |                   |    |       | - 1        |
| Distribution                                 |                                                  |                           |                                       |             |                              |                   |    |       |            |
| Credit card notifica                         | tions                                            |                           |                                       |             |                              |                   |    |       | - 1        |
| Select which notifications                   | you want to receive and how frequently           |                           |                                       |             |                              |                   |    |       | - 1        |
| Active                                       | Notification                                     | Frequency                 | Description                           |             |                              |                   |    |       | - 1        |
|                                              | Credit card charge received final approval       | ~                         |                                       |             |                              |                   |    |       |            |
|                                              | Credit card charge rejected                      | ~                         |                                       |             |                              |                   |    |       |            |
|                                              | Credit card charge needs my approval             | ~                         |                                       |             |                              |                   |    |       |            |
| Invoice request not                          | tifications                                      |                           |                                       |             |                              |                   |    |       |            |
| Select which notifications                   | you want to receive and how frequently           |                           |                                       |             |                              |                   |    |       |            |
| · ··                                         | an ore to                                        | F                         | 5 1 J                                 |             |                              |                   |    |       |            |
| Save Cancel                                  |                                                  |                           |                                       |             |                              |                   |    |       | Ŧ          |

Scroll towards the bottom of the page and check the box for **Invoice request rejected**.

#### Click Save

|                                                                                                    | Financial Edge NXT                                                                                      | × +                                                           |                                 |                                       |                               |                                         |                   | • - • ×          |    |   |
|----------------------------------------------------------------------------------------------------|----------------------------------------------------------------------------------------------------|---------------------------------------------------------------|---------------------------------|---------------------------------------|-------------------------------|-----------------------------------------|-------------------|------------------|----|---|
| If the origonal base of the relation of the relation of the re | $\leftrightarrow$ $\rightarrow$ C $\cong$ fenxt.blackba                                                 | ud.com/expenses/settings/usersettings?tenantid=5ec78e4b-2e16  | 4c7e-a510-67ac0b704bd8          |                                       |                               |                                         |                   | 🖈 🕕 Paused 🗄     |    |   |
| Ny statings   Ceft card notifications you want to noise out how prepared.   State takin notifications you want to noise out how prepared.   Ceft card charge needs on gaperoid.   Ceft card charge needs on gaperoid.   Credit card charge needs on gaperoid.   Ceft card charge needs on gaperoid.   Charles card charge needs on gaperoid.   Charles card charge card charge card charge needs on gaperoid.   Charles card charge needs on gaperoid.   Charles card charge needs on gaperoid.   Charles card charge needs on gaperoid.   Charles card charge needs on gaperoid.   Charles card charge needs on gaperoid.   Charles card charge needs on gaperoid.   Charles card charge card charge needs on gaperoid.   Charles card charge                                                                                                    | 🚻 Apps 💿 Blackbaud - Sign in                                                                            | 🍪 Regions OnePass 🏼 த Office of the KSU F 🛛 🗱 Campus Intranet | 📄 Campus Directory   🏦 USG Face | ulty and St 🔲 Formstack 🗢 Optum 🔲 Cha | arge Back Form 🛛 💿 Raiser's E | Edge NXT   🏦 PeopleSoft 🛛 🔤 My Sling TV | 🧑 Payment Express | » 🗄 Reading list |    |   |
| Certification         Select select out on those preparents         Active Notification         Certification         Certification <th colsp<="" td=""><td>My settings</td><td></td><td></td><td></td><td></td><td></td><td></td><td>Θ×</td><td>1</td></th>                                                                                                    | <td>My settings</td> <td></td> <td></td> <td></td> <td></td> <td></td> <td></td> <td>Θ×</td> <td>1</td> | My settings                                                   |                                 |                                       |                               |                                         |                   |                  | Θ× | 1 |
| Active       Natification       Frequency       Description         Cedit card charge received final approval       Image: Cedit card charge received final approval       Image: Cedit card charge received final approval       Image: Cedit card charge received final approval         Cedit card charge received final approval       Image: Cedit card charge received final approval       Image: Cedit card charge received final approval       Image: Cedit card charge received final approval         Active       Notification       Frequency       Description         Image: Cedit card charge received final approval       Image: Cedit card charge received final approval       Image: Cedit card charge received final approval         Image: Cedit card charge received final approval       Image: Cedit card charge received final approval       Image: Cedit card charge received final approval         Image: Cedit card charge received final approval       Image: Cedit card charge received final approval       Image: Cedit card charge received final approval         Image: Cedit card charge received final approval       Image: Cedit card charge received final approval       Image: Cedit card charge received final approval         Image: Cedit card charge received final approval       Image: Cedit card charge received final approval       Image: Cedit card charge received final approval         Image: Cedit card charge received final approval       Image: Cedit card charge received final approval       Image: Cedit card charge received final approval                                                                                                    | Credit card notifications                                                                               | S<br>ant to receive and how frequently                        |                                 |                                       |                               |                                         |                   |                  |    |   |
| Credit card charge received final approval <ul> <li>Credit card charge rejected</li> <li>Credit card charge rejected</li> <li>Credit card charge rejected</li> <li>Credit card charge rejected</li> <li>Credit card charge rejected</li> <li>Credit card charge rejected</li> <li>Credit card charge rejected</li> </ul> Notice request notifications <ul> <li>Notice request received final approval</li> <li>Instanty</li> <li>Instanty</li> <li>Instenditedee</li> <li>Instanty</li> <li>Credit card charge register received final approval</li> <li>Instanty</li> <li>Instanty<td>Active</td><td>Notification</td><td>Frequency</td><td>Description</td><td></td><td></td><td></td><td></td><td></td></li></ul>                                                                                                    | Active                                                                                                  | Notification                                                  | Frequency                       | Description                           |                               |                                         |                   |                  |    |   |
| Credit card charge rejected   Credit card charge rejected   Credit card charge rejected   Credit card charge rejected   Notification   Notification   Notification   Invoice request received final approval   Invoice request received final approval   Invo                                                                                                    |                                                                                                    | Credit card charge received final approval                    | ~                               |                                       |                               |                                         |                   |                  | L  |   |
| Credit card charge needs my approval     Select add charge needs my approval     Select add charge needs my approval     Invoice request needwed final approval     Invoice request rejected   Invoice request rejected   Invoice request rejected Instantly Invoice request rejected Invoice request rejected Invoice reque                                                                                                    |                                                                                                    | Credit card charge rejected                                   | ~                               |                                       |                               |                                         |                   |                  | L  |   |
| Notice request notifications<br>Select which notifications you want to receive and how frequently<br>Active Notice request neceived final approval<br>Invoice request received final approval<br>Invoice request rejected<br>Invoice request needs my approval<br>Invoice request needs my approval<br>Cut of office<br>Select approver                                                                                                    |                                                                                                    | Credit card charge needs my approval                          | ~                               |                                       |                               |                                         |                   |                  | L  |   |
| Active     Notification     Frequency     Description       Invoice request received final approval     Immediately       Invoice request rejected     Instantly     Immediately       Invoice request redeved final approval     Immediately       Invoice request redeved final approval     Immediately       Invoice request redeved final approver-     Immediately       Invoice request redeved final approver-     Immediately                                                                                                    | Invoice request notifica<br>Select which notifications you we                                           | tions<br>ant to receive and how frequently                    |                                 |                                       |                               |                                         |                   |                  |    |   |
| Invoice request received final approval   Invoice request rejected   Invoice request rejected   Invoice request rededs my approval     Invoice request rededs my approval     Invoice request redef     Invoice request redef     Invoice request redef     Invoice request redef     Invoice request redef     Invoice request redef     Invoice request redef     Invoice request redef     Invoice request redef     Invoice request redef<                                                                                                    | Active                                                                                                  | Notification                                                  | Frequency                       | Description                           |                               |                                         |                   |                  |    |   |
| Invoice request rejected   Invoice request needs my approval      Invoice request needs my approval     Out of office     Out of office convarding   Nor no ut of office forwarding   Secta approver                                                                                                    |                                                                                                    | Invoice request received final approval                       | ~                               |                                       |                               |                                         |                   |                  | L  |   |
| Invoice request needs my approval     Out of office   Turn on out of office forwarding   Forward invoice requests to   - Select approver   - Select approver     Store Cancel                                                                                                    |                                                                                                    | Invoice request rejected                                      | Instantly 🗸                     | Immediately                           |                               |                                         |                   |                  | L  |   |
| Out of office<br>Turn on out of office forwarding<br>Forward invoice requests to<br>Select approver<br>Forward credit card charges to<br>Select approver<br>Store Cancel                                                                                                    |                                                                                                    | Invoice request needs my approval                             | ~                               |                                       |                               |                                         |                   |                  |    |   |
| Turn on sub of office forwarding       Forward in vivolice requests to       - Select approver -       - Select approver -       - Select approver -                                                                                                    | Out of office                                                                                           |                                                               |                                 |                                       |                               |                                         |                   |                  |    |   |
| - Select approver  Forward credit card charges to - Select approver  Concel                                                                                                    | Turn on out of office forwa<br>Forward invoice requests t                                               | rding<br>o                                                    |                                 |                                       |                               |                                         |                   |                  |    |   |
| Forward credit card charges to<br>- Select approver   Save Cancel                                                                                                    | Select approver                                                                                         | ~                                                             |                                 |                                       |                               |                                         |                   |                  |    |   |
| - Select approver   Save Cancel                                                                                                    | Forward credit card charge                                                                              | es to                                                         |                                 |                                       |                               |                                         |                   |                  |    |   |
| Save Cancel                                                                                                    | Select approver                                                                                         | ~                                                             |                                 |                                       |                               |                                         |                   |                  |    |   |
| Save Cancel                                                                                                    |                                                                                                    |                                                               |                                 |                                       |                               |                                         |                   |                  |    |   |
|                                                                                                    | Save Cancel                                                                                             |                                                               |                                 |                                       |                               |                                         |                   |                  |    |   |